## Estendere la visibilità e la gestione del fascicolo

Accedere a Gestione Fascicoli dal menù  $\rightarrow$  Protocollo  $\rightarrow$  Gestione  $\rightarrow$  Gestione Fascicoli. Aprire il fascicolo da trasmettere in visione/gestione ad altri utenti.

NB: i fascicoli sono già visibili e utilizzabili dagli utenti dello stesso ufficio. Vedi i tipi di permessi. Cliccare la **chiave** in corrispondenza del fascicolo.

| Gestione Fascicolo |            |            |                |                |             |              |      |                |              |            |                |            |         |   |   |                      |
|--------------------|------------|------------|----------------|----------------|-------------|--------------|------|----------------|--------------|------------|----------------|------------|---------|---|---|----------------------|
| Fascicolo*         | 0001       | 0006       |                | 20             | 19 00001    | 10 (Comune)  | )    |                |              | Fa         | scicolo Aperto |            |         | ^ |   |                      |
| Titolario          | Amminist   | razione g  | enerale        |                |             |              |      |                | Creato da:   | chiara - I | PROTOCOLLO     |            |         |   |   |                      |
|                    | Archivio g | enerale    |                |                |             |              |      |                | Ultima Mod.: | chiara - I | PROTOCOLLO     |            |         |   |   | F6-Aggiorna          |
|                    |            |            |                |                |             |              | chia | ara PROTOC     | 0110         |            |                |            |         |   |   | 00                   |
| Data*              | 25/10/201  | 9          | Data chius     | ura            |             |              |      |                |              |            |                |            |         |   |   | 5 C2 Alter Disease   |
|                    |            |            |                |                | Fascico     | lo Collegato |      |                | C            | ۷          |                |            |         |   |   | TS - Altra Ricerca   |
| Segnatura          | I-0006-2   | 019        |                |                |             |              |      |                |              |            | Natura Fascico | lo Ibrido  | $\sim$  |   |   |                      |
| Oggetto            | * REGIST   | RI DI PROT | OCOLLO         |                |             |              |      |                |              |            |                |            |         |   |   | F9-Torna Elenco      |
|                    |            |            |                |                |             |              |      |                |              |            |                |            |         |   |   |                      |
| Responsabile       | • 000006   | Q          |                | SSANDRO        |             |              |      |                | PROTOCOLLO   |            |                |            | Q       |   |   | Chiudi Fascicolo     |
|                    |            |            | (ino cer rice) | 55/110/10      |             |              |      |                |              |            |                |            |         |   |   |                      |
| Documenti          | lter       | Note       |                |                |             |              |      |                |              |            |                |            |         |   |   |                      |
|                    |            |            |                |                |             |              |      |                |              |            |                |            |         |   |   | Metti in Riservato   |
| Elenco Docum       | nenti      |            |                |                |             |              |      |                |              |            |                |            |         |   |   |                      |
|                    |            |            | Sel.           |                | Descrizione | Documento    |      | File (         | Driginale    | F          | Provenienza    | Protocollo | Anno Ti |   | 1 |                      |
|                    |            | $\sim$     |                |                |             |              |      |                |              |            |                |            |         |   |   |                      |
| - 💭                | +          | Ś          |                | REGISTRI DI PI | ROTOCOLLO   |              |      |                |              |            |                |            |         |   |   |                      |
| 0 🔗                | +          | P          |                | 01/2019 - GEN  | INAIO       |              |      | Sottofascicolo | : 01         |            |                |            |         |   |   | Protocolla Documenti |
|                    |            |            |                |                |             |              |      |                |              |            |                |            |         |   |   | Selezionati          |
|                    |            |            |                |                |             |              |      |                |              |            |                |            |         |   |   |                      |

Nella parte bassa della schermata, scrivere il nome dell'utente (campo *Destinatario*) e dell'ufficio di appartenenza (campo *Ufficio*) a cui il fascicolo deve essere assegnato.

È possibile inserire anche una nota alla trasmissione, compilando il campo Oggetto trasmissione.

| Gestione Trasmissioni e                     | Visibilita          | ₩.  |                                                  |                                              |               |                    |
|---------------------------------------------|---------------------|-----|--------------------------------------------------|----------------------------------------------|---------------|--------------------|
| Fascicolo: 00010006<br>REGISTRI DI PROTOCO  | 2019.000010<br>DLLO |     |                                                  |                                              |               | Estendi Visibilita |
| Destinatari e liffici                       |                     |     |                                                  |                                              |               | Trasmetti          |
| Riepilogo Trasmissioni                      | e Visibilita        | 20  |                                                  |                                              |               |                    |
| Data                                        | Ora                 |     | Destinatario                                     | Annotazioni                                  | Gest.         |                    |
|                                             |                     |     | FASCICOLO                                        | 00010006.2019.000010                         |               |                    |
| ▼ 25/10/2019                                | 17:30:44            | INS | CHIARA COGNIGNI - PROTOCOLLO - SETTORE 1         | INSERIMENTO FASCICOLO N.00010006.2019.000010 | $\checkmark$  |                    |
| O 25/10/2019                                | 17:30:44            | ASS | MUCCI ALESSANDRO - RESPONSABILE - PROTOCOLLO - 5 | S ASSEGNATA RESPONSABILITA' DEL FASCICOLO    |               |                    |
|                                             |                     |     |                                                  |                                              |               |                    |
| ¢ 57 W                                      |                     |     |                                                  | Visualizzat                                  | ti 1 - 3 di 3 |                    |
| Destinatario<br>Ufficio<br>Oggettotrasmissi | <u></u><br>Q<br>Q   |     | Gestione [] ( va                                 | lido solo per le Trasmissioni )              |               |                    |

Per estendere all'utente <u>solo la visibilità</u> del fascicolo, cliccare **Estendi Visibilità**. Per trasmettere il fascicolo <u>in gestione</u>, spuntare la casella **Gestione** e cliccare **Trasmetti**. Per togliere una visibilità/gestione assegnata per errore, selezionare la riga corrispondente (deve diventare gialla) e cliccare il cestino.

| Gestione Trasmission        | i e Visibilita           |     |                                                  |                                              | ر العالم      | · · · · · · · · · · · · · · · · · · · |
|-----------------------------|--------------------------|-----|--------------------------------------------------|----------------------------------------------|---------------|---------------------------------------|
| Fascicolo: 000100           | 06.2019.000010<br>DCOLLO | )   |                                                  |                                              |               | Estendi Visibilita                    |
| Destinatari e Uffici        |                          |     |                                                  |                                              |               | Trasmetti                             |
| Riepilogo Trasmissio        | oni e Visibilita         |     |                                                  |                                              |               |                                       |
| Data                        | Ora                      |     | Destinatario                                     | Annotazioni                                  | Gest.         |                                       |
|                             |                          |     | FASCICOLO                                        | 00010006.2019.000010                         |               |                                       |
| ▼ 25/10/2019                | 17:30:44                 | INS | CHIARA COGNIGNI - PROTOCOLLO - SETTORE 1         | INSERIMENTO FASCICOLO N.00010006.2019.000010 | $\checkmark$  |                                       |
| O 25/10/2019                | 17:30:44                 | ASS | MUCCI ALESSANDRO - RESPONSABILE - PROTOCOLLO - S | ASSEGNATA RESPONSABILITA' DEL FASCICOLO      | $\checkmark$  |                                       |
| O 25/10/2019                | 18:13:57                 | ASF | BUFARINI ANDREA - PERSONALE - SETTORE 2          | ESTENSIONE VISIBILITA ' FASCICOLO.           |               |                                       |
| Destinatario                |                          |     |                                                  | Visualizzat                                  | ii 1 - 4 di 4 |                                       |
| Ufficio<br>Oggettotrasmissi |                          |     | Gestione 🗌 ( va                                  | lido solo per le Trasmissioni )              |               |                                       |

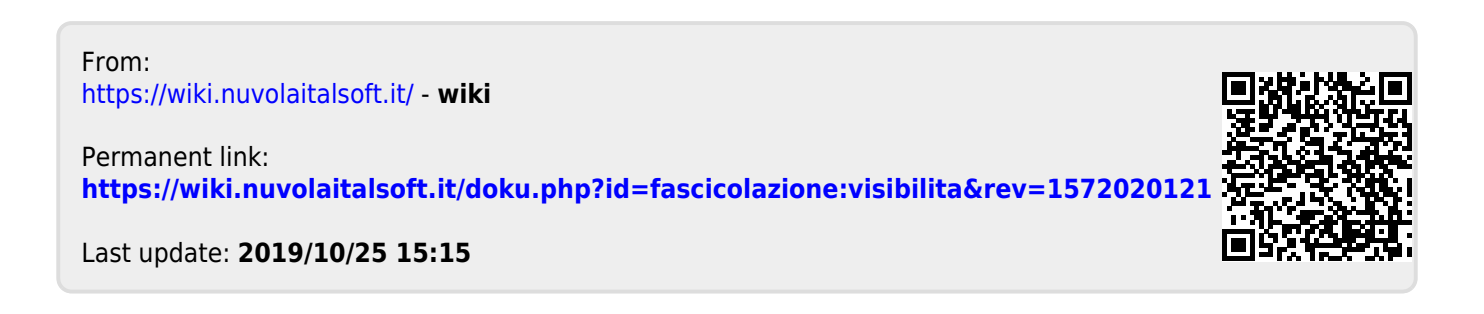